### Модный Мастер<sup>™</sup> Как оплатить заказ «Покупай со Сбербанком»

1. На странице интернет-магазина выбираем несколько понравившихся вам товаров, нажимаем кнопку «Купить». Таким образом отправляем товар в корзину.

2. Переходим в корзину. Нажав на значок корзины.

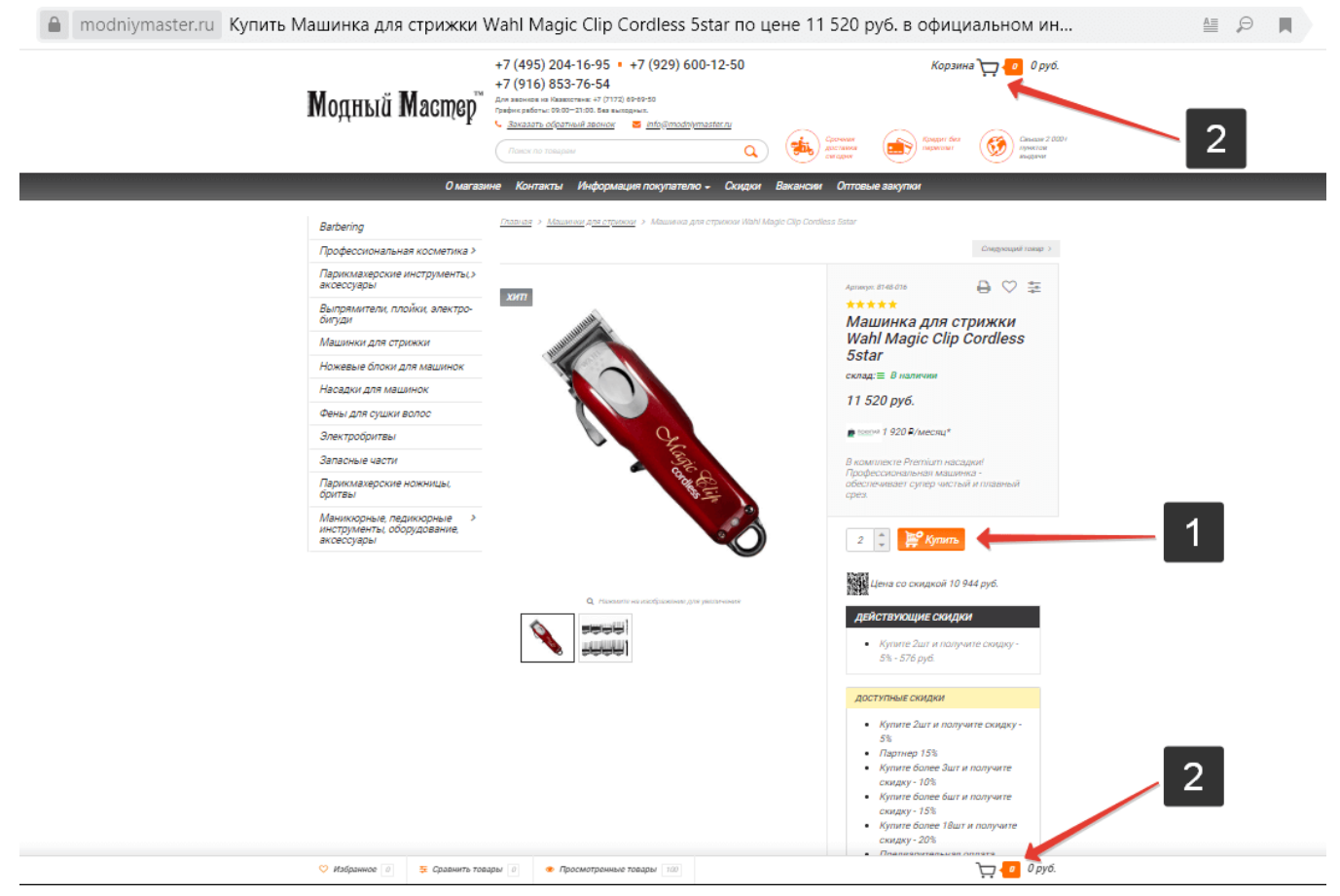

3. Визуально еще раз проверяем добавленные товары в корзину, продолжаем «Оформление заказа» нажав на соответствующую кнопку.

| California modniymaster.ru Корзина                                                                                                    | P I                               |
|----------------------------------------------------------------------------------------------------|-----------------------------------|
| О магазине Контакты Информация покупателю Скидки Вакансии Оптовые закупки                                                                                                    | 👗 Вход 😑 Регистрация              |
| +7 (495) 204-16-95 • +7 (929) 600-12-50 Корзина<br>+7 (916) 853-76-54<br>Для звонкое из Казахстана: +7 (7172) 69-69-50<br>График работы: 09:00-21:00. Без выходных.<br>• Заказать обратный звонок С іпбо@тоdnivmaster.ru<br>Понск по товарам ♀ Info@modnivmaster.ru | свыше 2 000+<br>пунктов<br>выдачи |
| О магазине Контакты Информация покупателю <del>-</del> Скидки Вакансии Оптовые закупки                                                                                                    |                                   |
| <u>Корзина</u><br>Машинка для стрижки Wahl Magic Clip Cordless 5star 23 040 руб.<br>2 €                                                                                                    | $\otimes$                         |
| Этот заказ добавит <b>+2188.8 бонусных баллов</b> , которые вы затем сможете использовать для получения дополнительных ски,                                                                                                    | док.                              |
| Скидка: 1 152 руб. Итого: 21 888 руб.<br>← <u>Вернуться в магазин</u> Оформление заказа3                                                                                                    |                                   |
| 🛇 Избранное 🖉 🌻 Сравнить товары 🖉 👁 Просмотренные товары 100                                                                                                    | <b>, 2</b> 21 888 руб.            |

- 4. Выбираем покупателя «Физическое лицо».
- 5. Вводим контактные данные покупателя.
- 6. Проходим проверку безопасности Captcha.

Ознакомившись с «Политикой обработки персональных данных» принимаем ее поставив в соответствующем окне отметку о согласии. По желанию ставим отметку «Зарегистрироваться как постоянный покупатель».

7. Пропускаем если оформляем заказ как незарегистрированный покупатель. Для остальных же вводим желаемый логин и пароль доступа к личному кабинету на сайте.

8. Продолжаем оформление нажав на кнопку «Далее».

| a modniymast | er.ru Оформлени                       | е заказа - Контактная информация                                                                                                    | P I |
|--------------|---------------------------------------|----------------------------------------------------------------------------------------------------|-----|
|              | Оформление за                         | аказа                                                                                                    |     |
|              | 8 Контактная                          | я информация Ваш заказ                                                                                                    |     |
|              | <ul> <li>Я новый покупател</li> </ul> | пь Я уже заказывал ранее и у меня есть аккаунт 22.<br>23.040 руб.                                                                                                    |     |
|              | Покупатель *                          | • Физическое лицо Изменить Изменить                                                                                                    |     |
|              | Фамилия *                             | Смирнов                                                                                                    |     |
|              | Имя *                                 | Дмитрий                                                                                                    |     |
|              | Отчество *                            | Иванович                                                                                                    |     |
|              | Телефон *                             | +79296001250                                                                                                    |     |
|              | Email *                               | info@modniymaster.ru                                                                                                    |     |
|              | День рождения                         | 1 🔻 Abryct 🔻 2014                                                                                                    |     |
|              |                                       | <ul> <li>Я не робот КСАРТСНА</li> <li>Я согласен с политикой обработки персональных данных собработки персональных данных собработки персональных собработки персональных собработки персонального персональных собработки персональных собработки персональных собработки персональных собработки персональных собработки персональных собработки персональных собработки персональных собработки персональных собработки персональных собработки персональных собработки персональных собработки персональных собработки персональных собработки персональных собработк</li></ul> |     |
|              | Em all                                | будущие заказы. Этот заказ добавит +2188.8 баллов к вашему партнерскому бонусу.                                                                                                    |     |
|              | Пароль                                | 7                                                                                                    |     |
| 8            | Далее →                               |                                                                                                    |     |
|              | Доставка                              |                                                                                                    |     |
|              | 💛 Избранное 🛛                         | 📮 Сравнить товары 🕖 🔹 Просмотренные товары 100                                                                                                    | í   |

9. Выбираем желаемый способ доставки.

10. Вводим запрашиваемые системой данные для доставки заказа. Продолжаем оформление нажав на кнопку «Далее».

| modniymaster.ru | Оформление заказа - Контактная информация                                                                                                    |                                                                                                    | P A         |
|-----------------|----------------------------------------------------------------------------------------------------|----------------------------------------------------------------------------------------------------|-------------|
|                 | Контактная информация                                                                                                    | Ваш заказ<br>Машянка д<br>стренен И                                                                                               | 78<br>91    |
|                 | Доставка (Служба доставки СДЭК (предоплата))                                                                                                    | Magic Clip I<br>Star<br>Zan<br>23 040 py                                                                                          | 5.          |
| 0               | <ul> <li>Элекский самовывоз</li> <li>Самовываз на какаана «КОДР-ВИ МАСТЕР», г.Моска, ул. Илинка, 318 ср. 1. (Массыя<br/>плация», Метро: Тапраниях, Окольяй ряд. Лубяна, Плация. Насокания, Клавнарад)</li> </ul> | <b>д руб.</b> Изыкентть                                                                                                    |             |
| 9               | С Франти Самовывоз PickPoint.ru (предоплата)<br>Parter сполности дотавни чера <u>prejenant zu</u>                                                                                                    | Для расчита стоиности доставки<br>виборит пулкт видочи захваза                                                                    |             |
|                 | • ЭСРЕК Служба доставки СДЭК (предоплата)                                                                                                    | 340 руб.                                                                                                    |             |
|                 | Facuer стоиности доставки курьярский компаника) СДЗК                                                                                                    | Приблизительное время доставки.<br>30 сентября 2010                                                                               |             |
| 10              | Ager Tenty and a constrained adjoint our representations of Agereer<br>Tenty                                                                                                    |                                                                                                    |             |
|                 | <ul> <li>ше систе представится рассон (представится)</li> <li>Рачче спольства рассона со доторитых опубликованныму <u>на пайто Почты Рассии</u> для,<br/>отгравовния повылов.</li> </ul>                         | Отпрититерия или иноверско риссали индекси<br>(наволисные) произна принителя<br>Станиность простакие рассочитата<br>(наволявляют) |             |
|                 | <ul> <li>Зависит се Гериносковик. Станкность доставки рассчитывается автоматичноки и<br/>зависит се рассовнике до Конкайчик станций мотро.</li> </ul>                                                            | Икините парад доставки                                                                                                    |             |
|                 | <ul> <li></li></ul>                                                                                                    | Иканине парад доставки                                                                                                    |             |
|                 | 💛 Избранное 👔 📮 Сравнить товары 👔 🖝 Просмотренные товары 🔟                                                                                                    |                                                                                                    | 21 888 pyō. |

- 11. Выбираем способ оплаты «Покупай со Сбербанком».
- 12. Продолжаем оформление нажав на кнопку «Далее».

|                                                                                                    | Ваш заказ                                                    |
|----------------------------------------------------------------------------------------------------|--------------------------------------------------------------|
| Контактнал информация                                                                                                    | Машинка для<br>стрижки Wahi                                  |
| Доставка (Служба доставки СДЭК (предоплата))                                                                                                    | Magic Clip Cordless<br>Sstar<br>2 wr.<br><b>23 040 руб</b> . |
| Оплата (Покупай со Сбербанком)                                                                                                    | <u>Наза</u> д Изменить                                       |
| ○ @свлык Оплата картой VISA, MasterCard, МИР                                                                                                    |                                                              |
| Приём платежей через <u>аквайринг «Сёербанка»</u> .                                                                                                    |                                                              |
| о помпания<br>Полная предоплата по реквизитам                                                                                                    |                                                              |
| Оплата наличными по квитанции для физических лиц (РФ) в любом отделеним банков России.                                                                                                    |                                                              |
| Оплата по счету                                                                                                    |                                                              |
|                                                                                                    |                                                              |
| Оплата безналичным расчетом для юридических лиц (РФ)                                                                                                    |                                                              |
| Оплата безналичным расчетом для юридических лиц (РФ)<br><ul> <li> <b>покупай со Сбербанком</b> </li> <li>             Oплата заказа в рассрочку на 6 месяцев через <u>сервис «Покупай со Сбербанком»</u> </li> </ul> |                                                              |
| Оплата безналичным расчетом для юридических лиц (РФ)                                                                                                    |                                                              |

13. Визуально проверяем заполненные данные, итог. По желанию вводим дополнительные пожелания в поле «Комментарий».

14. Ознакомившись с «Условиями предоставления услуг» принимаем их поставив в соответствующем окне отметку о согласии. Завершаем оформление заказа на сайте магазина нажав на кнопку «Оформить заказ».

| a modniymaste | ег.ru Оформление заказа - Контактная информация                                               | P I                                              |
|---------------|-----------------------------------------------------------------------------------------------|--------------------------------------------------|
|               | Оформление заказа                                                                             |                                                  |
|               | <b>2</b> Контактная информация                                                                | Ваш заказ                                        |
|               | Доставка (Служба доставки СДЭК (предоплата))                                                  | Magic Cip Corless<br>Star<br>2ur.<br>23 040 py6. |
|               | Оплата (Покупай со Сбербанком)                                                                | Изменитъ                                         |
|               | Подтверждение Изгаля                                                                          |                                                  |
|               | Получатель<br>Дмитрий Иванович Смирнов<br>Ильинка 3/8с1, Москва, Российская Федерация, Москва |                                                  |
|               | Количество Медог Итого                                                                        |                                                  |
|               | Машинка для стрижки Wahi Magic Clip Cordiess 5star 11 520 руб. x 2 3 840 руб. 23 в 40 руб.    |                                                  |
|               | Подытог 23 040 руб.                                                                           |                                                  |
|               | Скидка – О руб.                                                                               |                                                  |
|               | Доставка — Служба доставки СДЭК (предоплата) (Курьер)                                         | 13                                               |
|               | Налог 3 896,67 руб.                                                                           |                                                  |
|               | Итого 23 380 руб.                                                                             |                                                  |
|               | Комментарий                                                                                   |                                                  |
|               | Заказ подтверждаю! Хорошего вам настроения , процветания и улыбок!                            |                                                  |
| 14            | Я принимаю <u>Условия предоставления услуг</u> Оформить заказ                                 |                                                  |
|               | 🛇 Избранное 🕡 💈 Сравнить товары 🕡 🔹 Просмотренные товары 100                                  | <b>Даран 21 888 руб</b> .                        |

15. Наблюдаем визуальное подтверждение оформленного заказа с указанием его номера. Ждем перенаправление на сайт «Сбербанка России» для завершения подачи заявки на кредит по программе «Покупай со сбербанком». Если автоматического перенаправления не происходит, нажимаем на соответствующую кнопку «Оформить кредит на сайте «Сбербанка»».

|           | N                                                   | одный                                                                                                    | Macmej                                                                                                    | ?                                           |     |
|-----------|-----------------------------------------------------|----------------------------------------------------------------------------------------------------|----------------------------------------------------------------------------------------------------|---------------------------------------------|-----|
| a modniym | aster.ru Оформление заказа                          |                                                                                                    |                                                                                                    |                                             | P R |
|           | О магазине Контакты Информация пок                  | упателю Скидки Вакансии Оптовые закупк                                                                                                    | и                                                                                                    | 🛔 Вход 💿 Регистрация                        | 4   |
|           | Модный Мастер                                       | +7 (495) 204-16-95 • +7 (929) (<br>+7 (916) 853-76-54<br>Для законкая из Казакствая: •7 (7172) 69-69-50<br>Графия работы: 09-02-100. Без выкланных.<br>Заказать обратиный звонох ≤ info@mod<br>Лонск по товерам | aly <u>master.ru</u>                                                                                                  | Корзина 💭 👩 0 руб.<br>Сведит без<br>предлаг | 70+ |
|           | О магаз                                             | ине Контакты Информация покупате                                                                                                    | лю - Скидки Вакансии Оптовы                                                                                           | е закупки                                   |     |
|           | Оформление заказа                                   |                                                                                                    |                                                                                                    |                                             |     |
|           | Ваш зак                                             | Спас<br>аз успешно оформлен. Мы свяжемся с вами<br>К Перенаправление на сайт «Сбер<br>Оформить кредит на<br>— <u>Вернутьс</u>                                                                                   | зибо!<br>в ближайшее время. Номер вашего зака:<br>банка» для оформления кредита<br>и сайте «Сбербанка»<br>я в магазин | na <u>Nº17675</u>                           | 15  |
|           | КОНТАКТЫ                                            | РАЗДЕЛЫ                                                                                                    | СОЦСЕТИ                                                                                                    | ОПЛАТА                                      |     |
|           | ♀ 109012, г. Москва, ул. Ильинка, 3/8с1 (3<br>этаж) | > <u>O marasune</u><br>- Koutosta                                                                                                    | (w(f)))))))))))))))))))))))))))))))))))                                                                               | 🖝 сверблик 👬 🚛 🖉 сверблик 🍎 По начанция     |     |
| book.com  |                                                     | зары 0 📀 Просмотренные товары 100                                                                                                    |                                                                                                    | 🖵 🚺 0 руб.                                  |     |

тм

16. Попадаем на страницу «Сбербанка России», визуально еще раз проверяем на соответствие с заказом название интернет-магазина, детали заказа, сумму заказа. Нажимаем на кнопку «Подать заявку через Сбербанк Онлайн».

| ← Я | 🖒 🔒 securepayments.sberbank.ru Покупай со Сбербанко                                               | м           |                 |      |    | Защищённый режим |  |
|-----|---------------------------------------------------------------------------------------------------|-------------|-----------------|------|----|------------------|--|
|     | С Покупай                                                                                         |             |                 |      |    |                  |  |
|     | ОПЛАТА ЗАКАЗА № SHOP_41_17675_1 НА<br>MODNIYMASTER.RU<br>Срок действия заказа до 10:02 27.09.2019 |             |                 |      |    |                  |  |
|     | ДЕТАЛИ ЗАКАЗА                                                                                     |             |                 |      |    |                  |  |
|     | 1. Машинка для стрижки Wahl Magic Clip Cordless 5star                                             | 2 шт.       |                 |      |    |                  |  |
|     | 2. Служба доставки СДЭК (предоплата) (Курьер)                                                     | 1 шт.       |                 |      |    |                  |  |
|     | СУММА ЗАКАЗА: 23 380,00 Р<br>Получите онлайн необходимую для оплаты сумму, оформ<br>на кредит.    | ИВ ЗАЯВКУ   |                 |      |    |                  |  |
|     | Подать заявку через Сбербанк Онла                                                                 | айн         |                 |      | 16 |                  |  |
|     |                                                                                                   | -           |                 |      |    |                  |  |
|     | кто может оформить кредит?                                                                        |             |                 |      |    |                  |  |
| _   | • Услуга предоставляется клиентам Сбербанка с дейс                                                | твующей деб | етовой пластико | овой |    |                  |  |

#### Попадаем на страницу входа в ваш «Сбербанк Онлайн». Вводим ваш логин и пароль доступа к системе. Нажимаем «Войти».

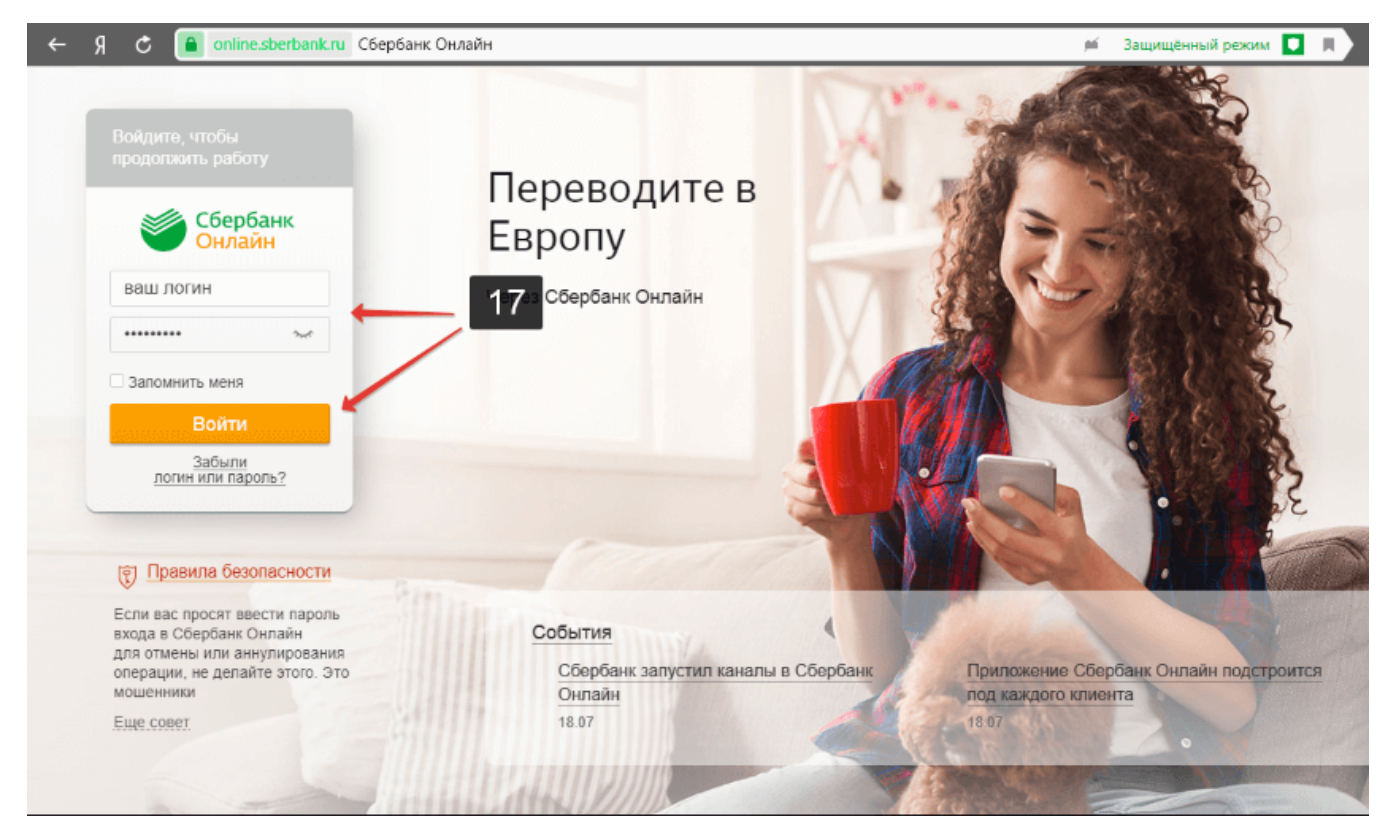

### 18. Попадаем в личный кабинет «Сбербанк Онлайн». Подаем заявку на кредит по программе «Покупай со

Сбербанком». Напоминаем, что все проценты по кредиту мы берем на себя. Вы оплачиваете «Сбербанку России» заказ равными долями по формуле: сумма заказа / на 6 равных частей (по одному платежу в месяц).

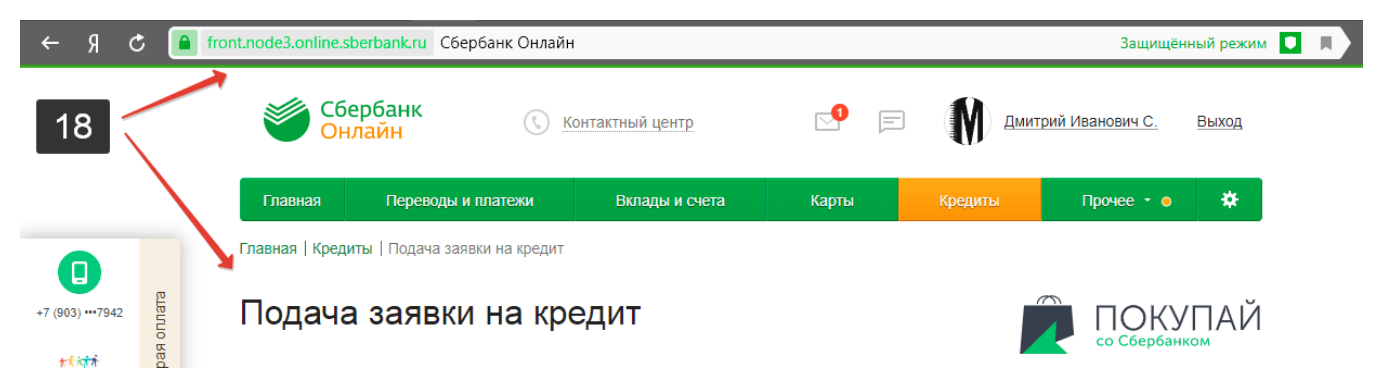

19. Срок действия заказа в системе «Сбербанк Онлайн» одни сутки. Продолжить прерванный вами процесс подачи заявки в «Сбербанк Онлайн» возможно войдя в личный кабинет интернет-магазина: через сайт (для зарегистрированных покупателей) или через ссылку на заказ, которую мы высылаем на email или в смс. Для этого нажимаем кнопку «Статус заказа». Попадаем на страницу интернет-магазина, вводим PIN. Открываем заказ.

Новый заказ №17675

Модный Macтер™ <info@modniymaster.ru> Ҁ

Komy: info@modniymaster.ru сегодня, 10:02

Модный Мастер

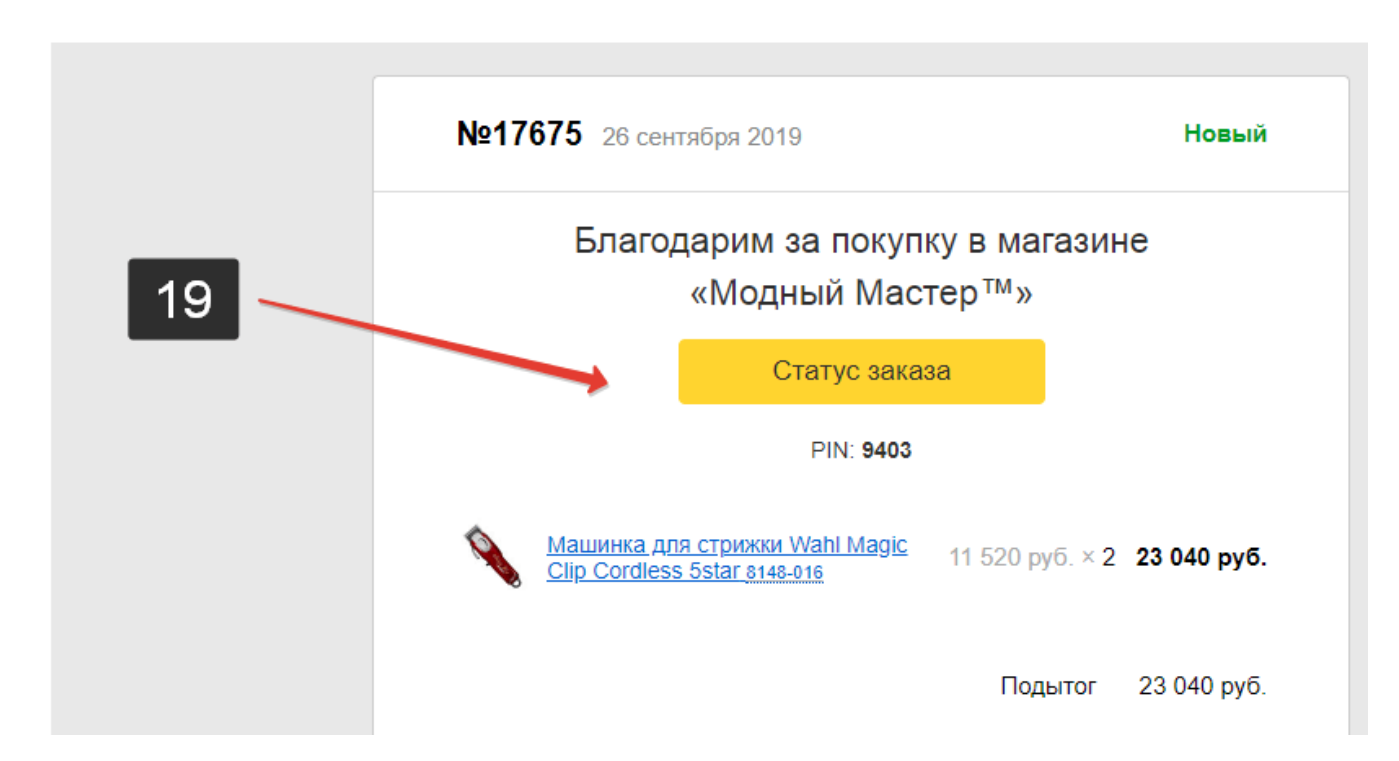

20. Для завершения подачи заявки на сайте «Сбербанка России» нажимаем соответствующую кнопку «Оформить кредит на сайте «Сбербанка»».

| a modniymaster.ru Заказ №17675 | 5                                                                                                    |                                        | P                                                      |
|--------------------------------|----------------------------------------------------------------------------------------------------|----------------------------------------|--------------------------------------------------------|
| Модный Мастер™                 | +7 (495) 204-16-95 • +7 (929) 600-12-50<br>+7 (916) 853-76-54<br>Для звонков из Казахстана: +7 (7172) 69-69-50<br>График работы: 09:00 -21:00. Без выходиных.<br>• Заказать обратный звонок ≤ info@modniymaster.ru<br>Помск по товарам | Корз<br>Срочная<br>доставка<br>сегодия | вина 🕞 🛿 0 руб.<br>водение 2 000+<br>пунктов<br>выдачи |
| О магази.                      | не Контакты Информация покупателю – Скидки Ваканси                                                                                                    | и Оптовые закупки                      |                                                        |
| Мои заказы                     | <u>Главная</u> > <u>Личный кабинет</u> > <u>Мои заказы</u>                                                                                                    |                                        |                                                        |
| Партнерская программа          | Заказ №17675 Принят в обработку                                                                                                    | 20                                     |                                                        |
| Мой профиль                    | Сегодня 10:02                                                                                                    |                                        | l                                                      |
| Ваши скидки                    | Оформить кредит на сайте «Сбербанка»                                                                                                    |                                        |                                                        |
|                                |                                                                                                    | Количество                             | Итого                                                  |
|                                | Машинка для стрижки Wahl Magic Clip Cordless 5star                                                                                                    | 11 520 руб. х2                         | 23 040 руб.                                            |
|                                | Подытог                                                                                                    |                                        | 23 040 руб.                                            |
|                                | Скидка                                                                                                    |                                        | 0 руб.                                                 |
|                                | Доставка (Служба доставки СДЭК (предоплата) (Курьер))                                                                                                    |                                        | 340 руб.                                               |
|                                | Оплата (Покупай со Сбербанком)                                                                                                    |                                        |                                                        |
|                                | Hanor                                                                                                    |                                        | 3 896,67 руб.                                          |
|                                | Итого                                                                                                    |                                        | 23 380 руб.                                            |
|                                | Адрес доставки — Служба доставки СДЭК (предоплата<br>■ Ильинка 3/8с1<br>Москва<br>Российская Федерация                                                                                                    | 1) (Курьер)                            |                                                        |
| 💛 Избранное 🛛 🌻 Сравнить това  | ры 0 • Просмотренные товары 100                                                                                                    |                                        | 🖵 🕖 0 руб.                                             |

### Приятных покупок!

С уважением «Модный Мастер<sup>ТМ</sup>»!